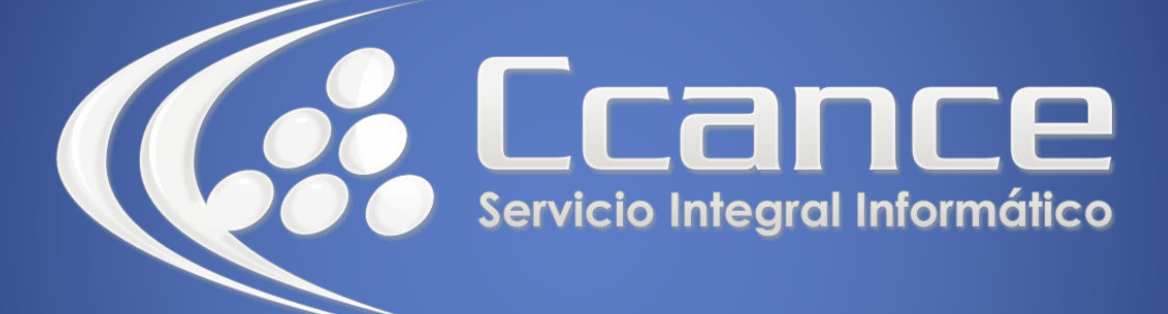

# **Microsoft Word**

SALOMÓN CCANCE

## **Microsoft Word 2013**

Manual de Referencia para usuarios

Salomón Ccance CCANCE WEBSITE

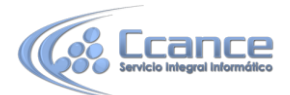

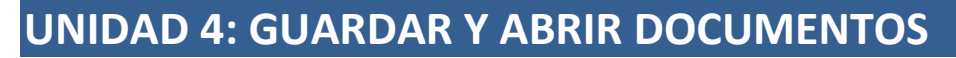

### 4.1 Guardar y Guardar como

Para guardar un documento puedes utilizar los comandos Guardar y Guardar como... de la pestaña Archivo, o bien el icono 🖬 de la barra de acceso rápido.

- Al utilizar el comando Guardar como, Word que te permite elegir el dispositivo donde vas a guardar el documento, cambiar el nombre del archivo, el tipo y la carpeta que lo contiene. En definitiva, si el documento ya había sido guardado, lo que harás será guardar las modificaciones realizadas en él en un archivo diferente. De este modo podrás conservar el original y la copia modificada por separado.

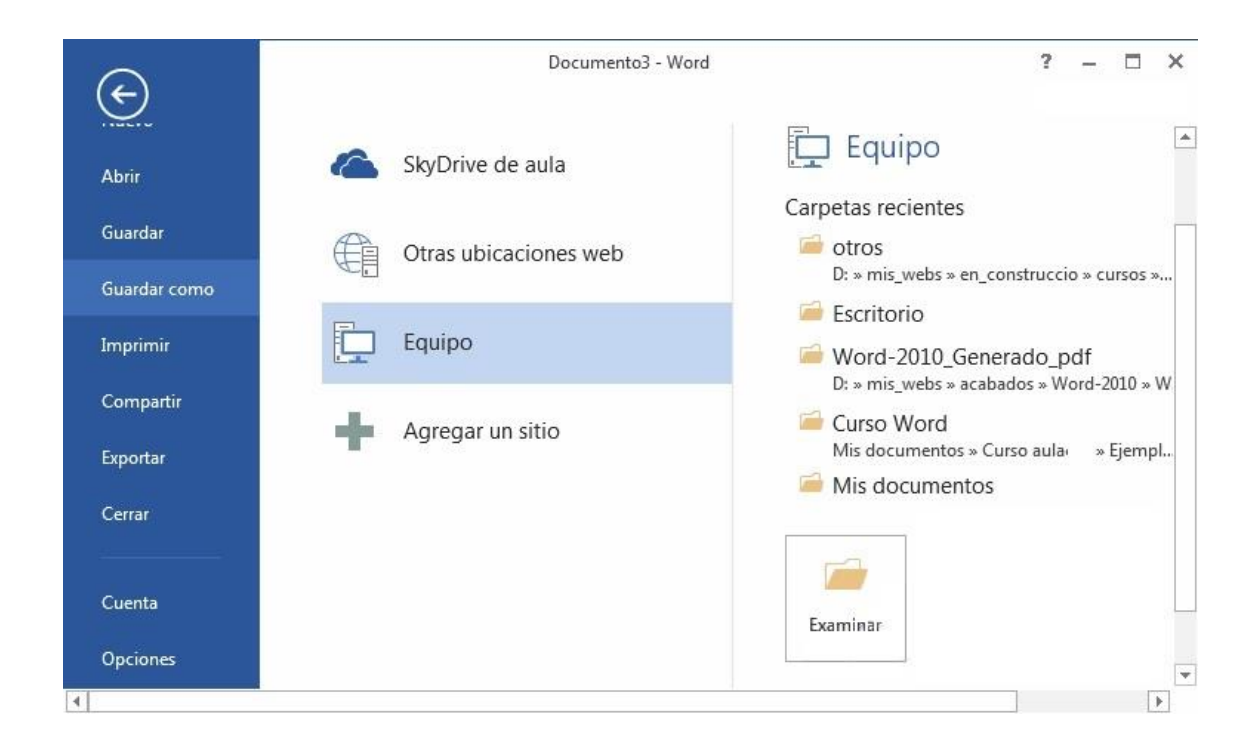

La primera pantalla que aparece al utilizar Guardar como es la siguiente.

En esta pantalla se puede elegir la ubicación (dispositivo) y la carpeta donde vamos a guardar el archivo.

El dispositivo más utilizado es nuestro propio ordenador, es decir, la opción Equipo. También podemos elegir otras ubicaciones como SkyDrive. Si hacemos clic en Agregar un sitio nos mostrará otra pantalla para elegir entre SharePoint y SkyDrive. También podemos elegir otras ubicaciones en la web.

Una vez elegida la ubicación podemos elegir una carpeta dentro de esa ubicación. Podemos hacer clic en una de las carpetas que se nos muestran en la parte derecha de la pantalla o podemos buscar otra carpeta haciendo clic en Examinar. En ambos casos se abrirá un cuadro de diálogo similar al que ves a continuación

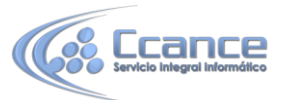

| Organizar 🔻 Nueva carpeta  | ·                          |                   |
|----------------------------|----------------------------|-------------------|
| Pi Di Li a                 | ^ Nombre                   | Fecha de modifica |
| Bibliotecas                | 🈹 borrarlos                | 02/06/2013 12:48  |
|                            | 🔐 descarga-ayuda           | 02/06/2013 12:48  |
| Música                     | — 👪 snagit                 | 02/06/2013 12:48  |
|                            | Asf                        | 13/12/2010 10:09  |
| La videos                  | autocorreccion             | 02/06/2013 12:52  |
| Equipo                     | Capitulo 1                 | 29/10/2010 11:23  |
|                            | Capitulo 2                 | 13/10/2010 14:59  |
| DATA (D:)                  | Capitulo 3                 | 13/10/2010 14:59  |
|                            | <b>▼</b>                   | •                 |
| Nombre de archivo: prueba2 |                            |                   |
| Tipo: Documente            | o de Word                  |                   |
| Autores: usuario1          | Etiquetas: Agregar una eti | queta             |
|                            |                            |                   |

- Al utilizar el comando Guardar (también CTRL+G) o el icono  $\square$  no se abrirá ningún cuadro de diálogo, simplemente se guardarán los cambios. A excepción de un documento que nunca ha sido guardado, en ese caso sí que se abrirá el cuadro de diálogo para que elijas el nombre y ubicación que quieras darle.

En función de la versión de Windows que utilices, la ventana será de una forma u otra. Aun así, aunque la estética y botones cambien ligeramente, la base es la misma. Para guardar un archivo debes tener en cuenta:

- Dónde se guarda
- El nombre del archivo
- El tipo del archivo

Veamos cómo elegir estos parámetros:

#### • Dónde se guarda:

En la parte central del cuadro se muestran los archivos y carpetas que hay dentro de la carpeta en que estamos situados, en este caso otros\_word. Ten en cuenta que, para guardar el archivo en una carpeta determinada, la tienes que tener abierta de modo que se muestre su contenido.

Lo habitual es elegir una de las carpetas recientes pero la primera vez que guardamos un documento y cuando pulsamos el botón Examinar la carpeta que se muestre sea la que está destinada por defecto a guardar los documentos.

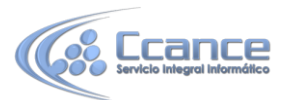

La imagen de muestra está basada en el cuadro que se presentaría en un sistema Windows 7. Desde el panel de la zona izquierda puedes elegir otra carpeta. O bien puedes ir explorando las subcarpetas desde la zona central, haciendo doble clic sobre ellas para abrirlas y pulsando la tecla RETROCESOpara volver al nivel superior. Otra forma de explorar carpetas es desde el título superior, en la imagen **Bibliotecas > Documentos**. Para ello, deberías pulsar la flecha negra que

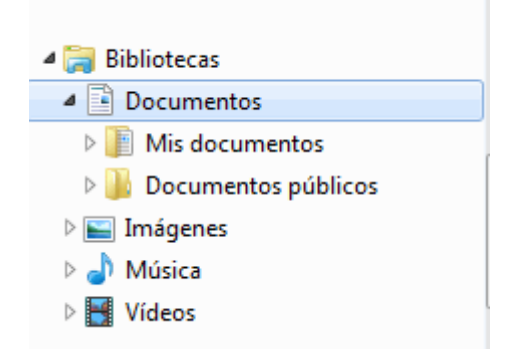

separa cada nivel de carpetas y elegir en el submenú en cuál te quieres situar.

Si quieres, puedes pulsar el botón Nueva carpeta para crear una carpeta nueva donde guardar el archivo.

En Windows XP, por ejemplo, el sistema es algo distinto. En la zona superior, en vez de pulsar sobre la flecha, deberás utilizar el desplegable Guardar en para elegir la carpeta.

Para crear una nueva carpeta deberías utilizar el siguiente icono 🔛 .

- Guardar y sincronizar 🗟 si el documento está en SkyDrive.

• El Nombre del archivo, escribe el nombre que quieres darle a tu archivo o documento.

Cuando guardamos un documento por primera vez, en este campo aparecen las primeras letras del contenido del documento.

• El tipo de archivo se especifica en el desplegable inferior.

Normalmente por defecto será Documento de Word, pero desde el menú despegable podemos elegir otros tipos, para, por ejemplo, guardar una copia el formato PDF.

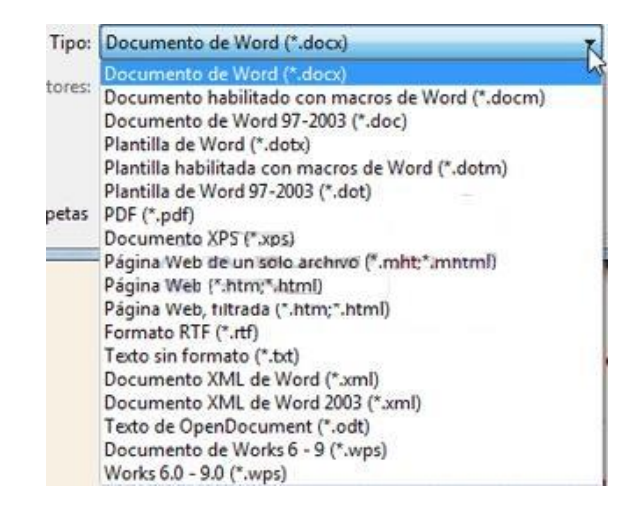

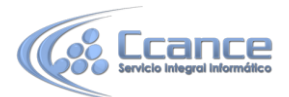

**Cuando ya existe** un archivo con el nombre que queremos guardar en la misma carpeta, aparece un cuadro de diálogo avisándonos, ya que no es posible que esto suceda. Se presentan tres opciones:

| Microsoft Word                            |
|-------------------------------------------|
| El archivo Prueba ya existe.              |
| Opciones:                                 |
| Reemplazar el archivo existente.          |
| Guardar cambios con un nombre diferente.  |
| Combinar cambios en un archivo existente. |
| Aceptar Cancelar                          |

- 1. **Reemplazar el archivo existente**. El archivo anterior desaparecerá y será sustituido por el nuevo que estamos guardando.
- Guardar cambios con un nombre diferente. Se nos mostrará de nuevo el cuadro de diálogo Guardar como, para que le demos otro nombre al archivo que estamos guardando.
- 3. **Combinar cambios en un archivo existente**. Se añadirá el archivo que estamos guardando al que ya existía, es decir, tendremos los dos archivos combinados en un solo archivo.

**Un truco:** Pulsa la tecla F12 para abrir de forma más rápida cuadro de diálogo **Guardar como.** 

| Organizar 🔻 🛛 Nueva                                                                                                    | carpeta                                               | := - 0                                                                                                    |
|----------------------------------------------------------------------------------------------------|-------------------------------------------------------|----------------------------------------------------------------------------------------------------|
| <ul> <li>Bibliotecas</li> <li>Documentos</li> <li>Imágenes</li> <li>Música</li> <li>Vídeos</li> <li>Equipo</li> <li>OS (C:)</li> <li>DATA (D:)</li> </ul> | Nombre                                                | Fecha de modifica<br>02/06/2013 12:48<br>02/06/2013 12:48<br>02/06/2013 12:48<br>13/12/2010 10:09<br>02/06/2013 12:52<br>29/10/2010 11:23<br>13/10/2010 14:59<br>13/10/2010 14:59 |
| lombre de archivo: pro                                                                                                    | Jeba2                                                 | •                                                                                                    |
| Tipo: Doc                                                                                                    | cumento de Word                                       | •                                                                                                    |
| Autores: usu                                                                                                    | ario1 Etiquetas: Agregar una eti<br>Guardar miniatura | iqueta                                                                                                    |
|                                                                                                    |                                                       |                                                                                                    |

4

CCANCE WEBSITE | www.ccance.net | salomon@ccance.net | 999-638-991 | RPM #217344 | http://aulavirtual.ccance.net

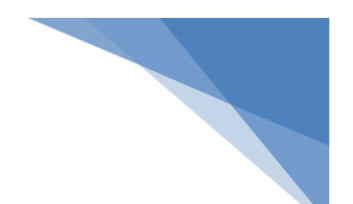

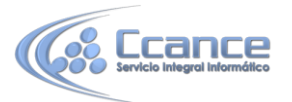

#### • Herramientas.

Junto al botón Guardar encontrarás la opción Herramientas. Si haces clic en ella, verás que se abre un menú que te permiteconectar a una unidad de red para guardar un archivo en una unidad de red en vez de en tu equipo. También puedes acceder a las Opciones al guardar, Opciones generales, Opciones Web y Comprimir imágenes.

| He | erramientas 📉            |  |
|----|--------------------------|--|
|    | Conectar a unidad de red |  |
|    | Opciones al guardar      |  |
|    | Opciones generales       |  |
|    | Opciones Web             |  |
|    | Comprimir imágenes       |  |

 La forma en que se visualizan los archivos y carpetas en el cuadro de diálogo también puede variar de las imágenes del curso a tu caso particular. Pero en este caso no se debe a la versión de Windows, sino que es algo fácilmente personalizable: se trata de las Vistas.

Haciendo clic en el icono de Vistas se mostrará un submenú que te permitirá seleccionar cómo visualizar los elementos. Dependiendo de tu versión de Windows, las vistas disponibles serán unas u otras, pero las opciones son muy similares:

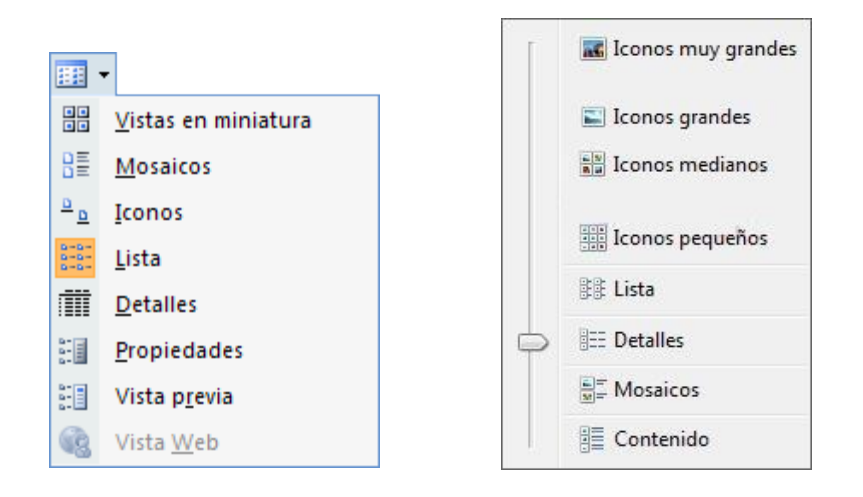

A la izquierda, las vistas en Windows Vista. A la derecha, las vistas en Windows 7. La vista más útil normalmente es Detalles, porque muestra listadas las propiedades de los archivos (como su fecha de creación o modificación, etc.) y además te permite ordenar los archivos por cualquiera de estas propiedades, haciendo clic sobre su encabezado. Es la vista que vemos en el cuadro de diálogo del ejemplo.

En cualquier caso, te recomendamos que pruebes las distintas opciones y te quedes con la que más te guste.

Ahora para Guardar como hay que realizar tres clics, como mínimo, mientras que en la versión anterior de Word 2010, se podía hacer con un sólo clic. Aunque, como ya hemos dicho, pulsando F12 se abre cuadro de diálogo directamente.

5

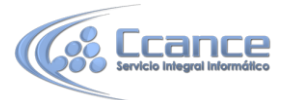

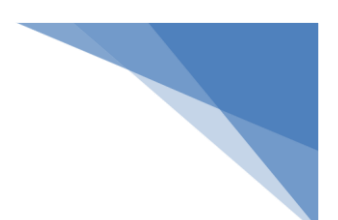

## 4.2 Abrir un documento

Para comenzar a trabajar con un documento hay que abrirlo con el comando Abrir de la pestaña Archivo. Así nos mostrará la siguiente pantalla.

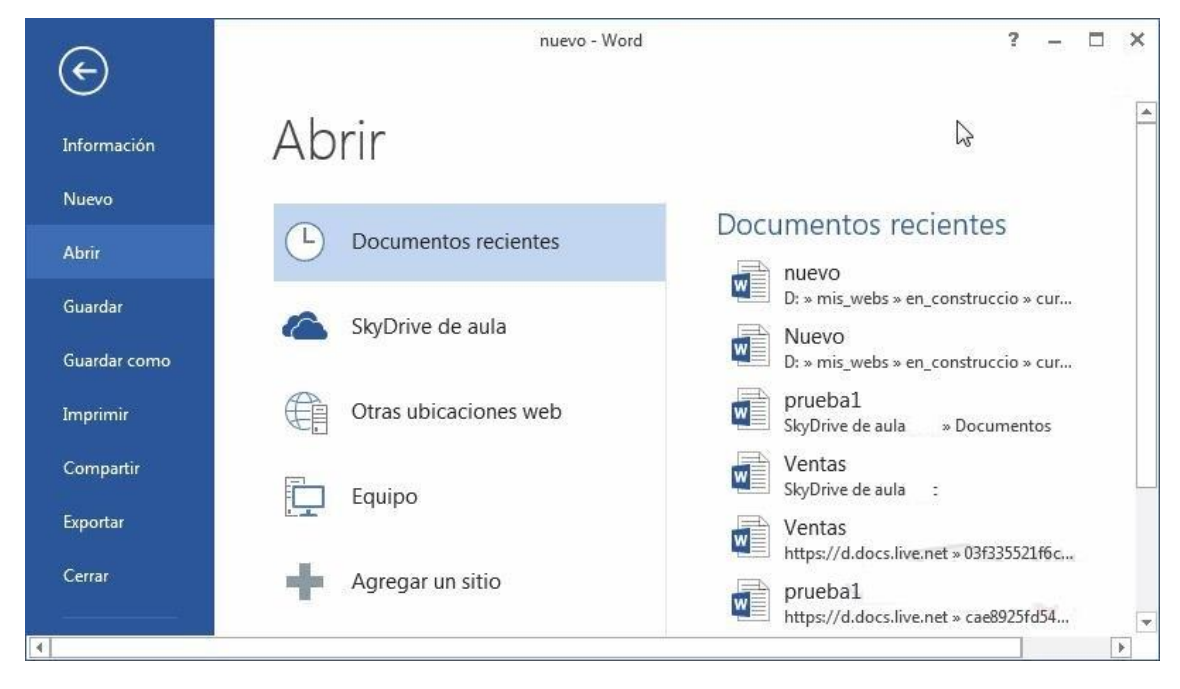

Desde aquí podemos abrir uno de los documentos recientes haciendo clic en la lista de la parte derecha. Si el documento que queremos abrir no aparece entre los documentos recientes haremos clic en una de les opciones de la parte central, SkyDrive, Equipo, ...

Para buscar en nuestro disco duro pulsaremos en **Equipo** y se abrirá una pantalla similar a la que hemos visto para Guardar, desde ella elegiremos la carpeta donde queremos buscar y se abrirá un cuadro de diálogo similar al siguiente.

| Organizar 🔻 🛛 Nueva ca        | arpeta |     |                                               |                              | 0 |
|-------------------------------|--------|-----|-----------------------------------------------|------------------------------|---|
| 👿 Microsoft Word 🎳 Plantillas | -      | B   | iblioteca Curso aulac<br>cluye: 2 ubicaciones | lic Organizar por: Carpeta 🔻 |   |
| ×                             | E      | N   | ombre                                         | Fecha de modificación        | Т |
| Favoritos                     |        | a F | iemplos del curso (5)                         |                              |   |
| Escritorio                    |        | K   | :\Usuarios\usuario1\Mis documer               | ntos                         |   |
| Sitios recientes              |        | -   | b libreria.xml                                | 31/03/2010 12:12             | C |
| and states in the states      |        | 10  | libreria2.xml                                 | 31/03/2010 12:52             | D |
| Bibliotecas                   |        | W   | ] Notas escolares.docx                        | 07/06/2010 14:03             | C |
| aula 🔒                        |        | W   | v1.docx                                       | 31/03/2010 9:09              | C |
| Curso                         |        | W   | v2.docx                                       | 31/03/2010 9:09              | C |
| Documentos                    | +      | •   |                                               |                              |   |

6

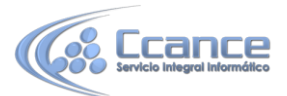

También podemos abrir este cuadro de diálogo desde el documento pulsando CTRL+F12 sin pasar por la pantalla anterior.

Si el documento que queremos abrir está en la lista que se nos muestra basta hacer doble clic sobre él para abrirlo, en otro caso seguiremos buscando en las carpetas.

• Búsqueda del archivo dentro de una carpeta.

Este cuadro de diálogo es similar al del comando Guardar. El cuadro Nombre y el desplegable de tipo de archivo nos ayudan a encontrar el archivo que queremos abrir. Obviamente, al abrir un archivo no deseamos nombrarlo de ninguna forma, sino seleccionarlo. De modo que el cuadro de Nombre de archivo nos permite acotar la búsqueda en la carpeta en que estemos situados. Si escribimos v, se desplegará una lista con los archivos que empiecen por v que te permitirá hacer clic en él directamente. Ésto es útil en carpetas que contienen gran cantidad de archivos.

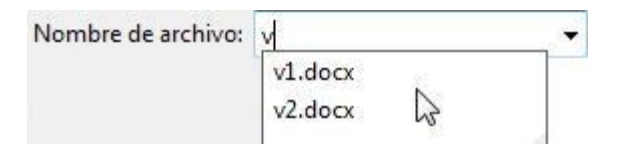

Si conocemos el nombre exacto del documento bastará escribirlo en el campo **Nombre del archivo** y hacer **clic** en el botón **Abrir**.

También el desplegable de **tipo de archivo** nos ayuda a encontrar un archivo determinado. Si elegimos un tipo en concreto ocultará todos los archivos que no se correspondan con el elegido. Por defecto se muestran Todos los documentos de Word, pero podríamos, por ejemplo, elegir Documentos de Word 97-2003 para mostrar únicamente los que tengan el formato antiguo.

 Si no estamos seguros de en qué carpeta está el archivo lo mejor es que utilices el buscador que encontrarás en la parte superior derecha del cuadro de diálogo.

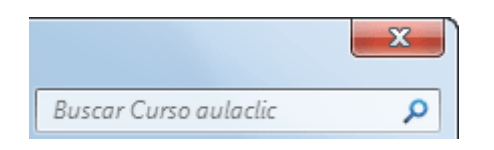

Aunque no sepas la carpeta exacta, debes recordar que las carpetas están unas dentro de otras, en orden jerárquico. De modo que si normalmente guardas tus documentos en subcarpetas dentro de Mis documentos, deberás situarte en la carpeta padre Mis documentos y utilizar el cuadro de búsqueda, ya que este incluye las subcarpetas en su ámbito de búsqueda.

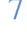

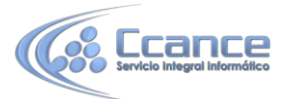

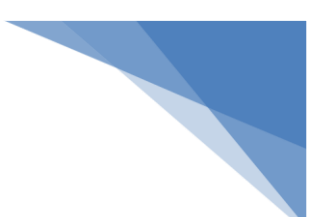

## 4.3 Eliminar y recuperar archivos

 Desde los cuadros de diálogo Abrir y Guardar como podemos borrar un archivo o carpeta que esté listado. Para ello haremos clic con el botón derecho del ratón sobre el elemento y elegiremos la opción Eliminar. O bien lo seleccionamos y pulsamos la tecla SUPR.

Pero, ¿y si lo borramos por error y queremos recuperarlo?

- En los sistemas Windows los elementos eliminados se envían a una papelera. Para restaurar un archivo o carpeta, simplemente debemos recuperarlo desde ésta.
  - 1. Para abrir la papelera sitúate en el Escritorio y haz doble clic sobre el icono

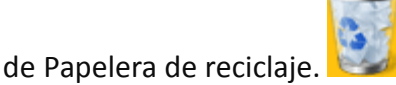

- 2. Selecciona los Elementos a restaurar haciendo clic sobre ellos. Si son elementos alternativos utiliza la tecla CTRL para seleccionarlos o la tecla MAYUS si son consecutivos.
- 3. Una vez seleccionados haz clic con el botón secundario del ratón sobre uno de los elementos seleccionados y elige Restaurar en el menú contextual.

Los archivos seleccionados volverán a estar en el sitio donde se encontraban antes de ser eliminados. Si no sabes dónde estaban anteriormente los elementos a restaurar, lístalos en vista Detalle y fíjate en la ruta que aparece en la columna Ubicación original antes de restaurarlos, ya que es ahí donde lo guardará.

• Hay que tener en cuenta que una vez vaciada la papelera de reciclaje ya no se pueden recuperar los archivos por este método.